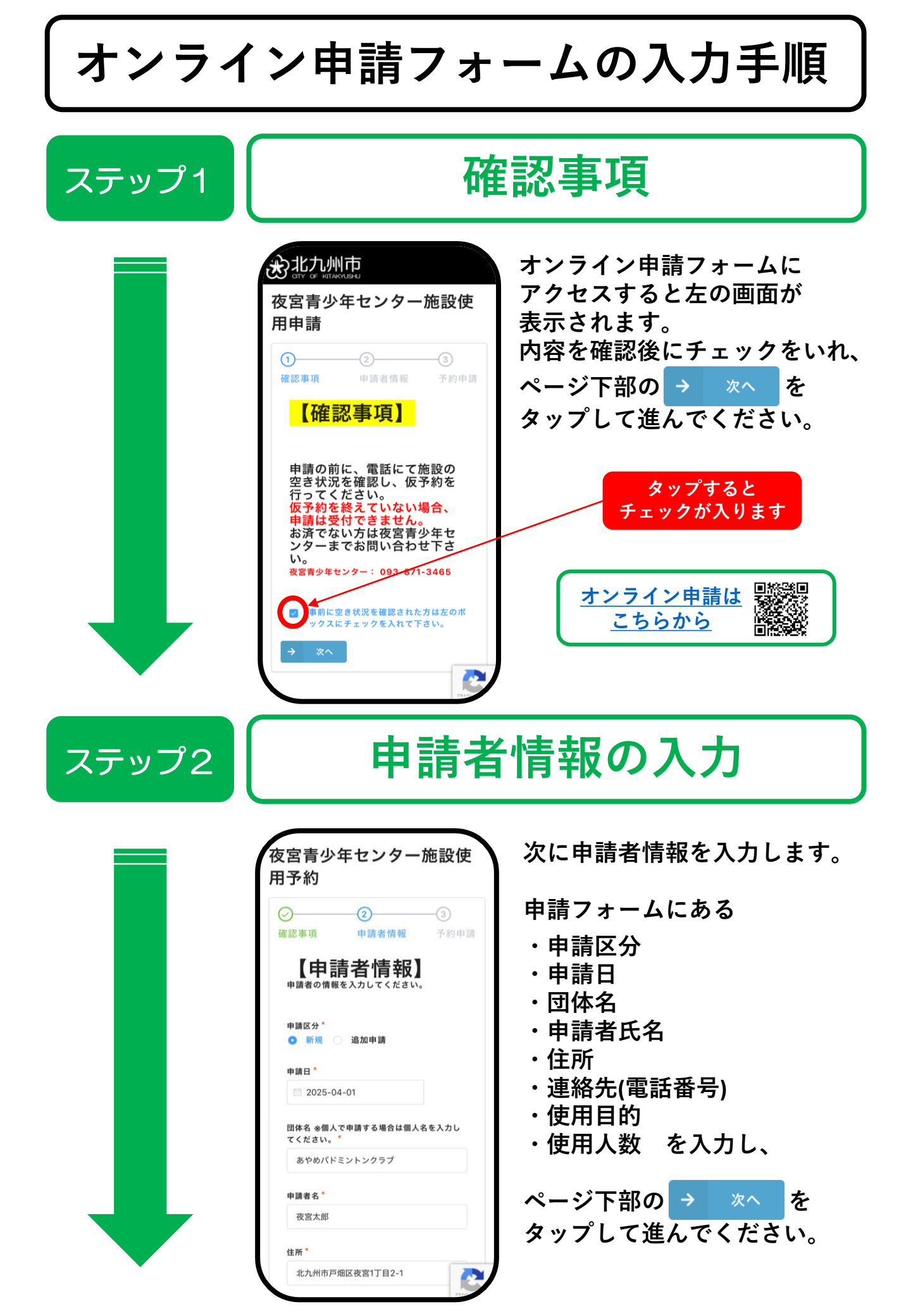

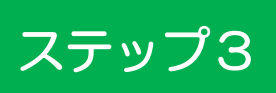

## 予約申請日時の入力

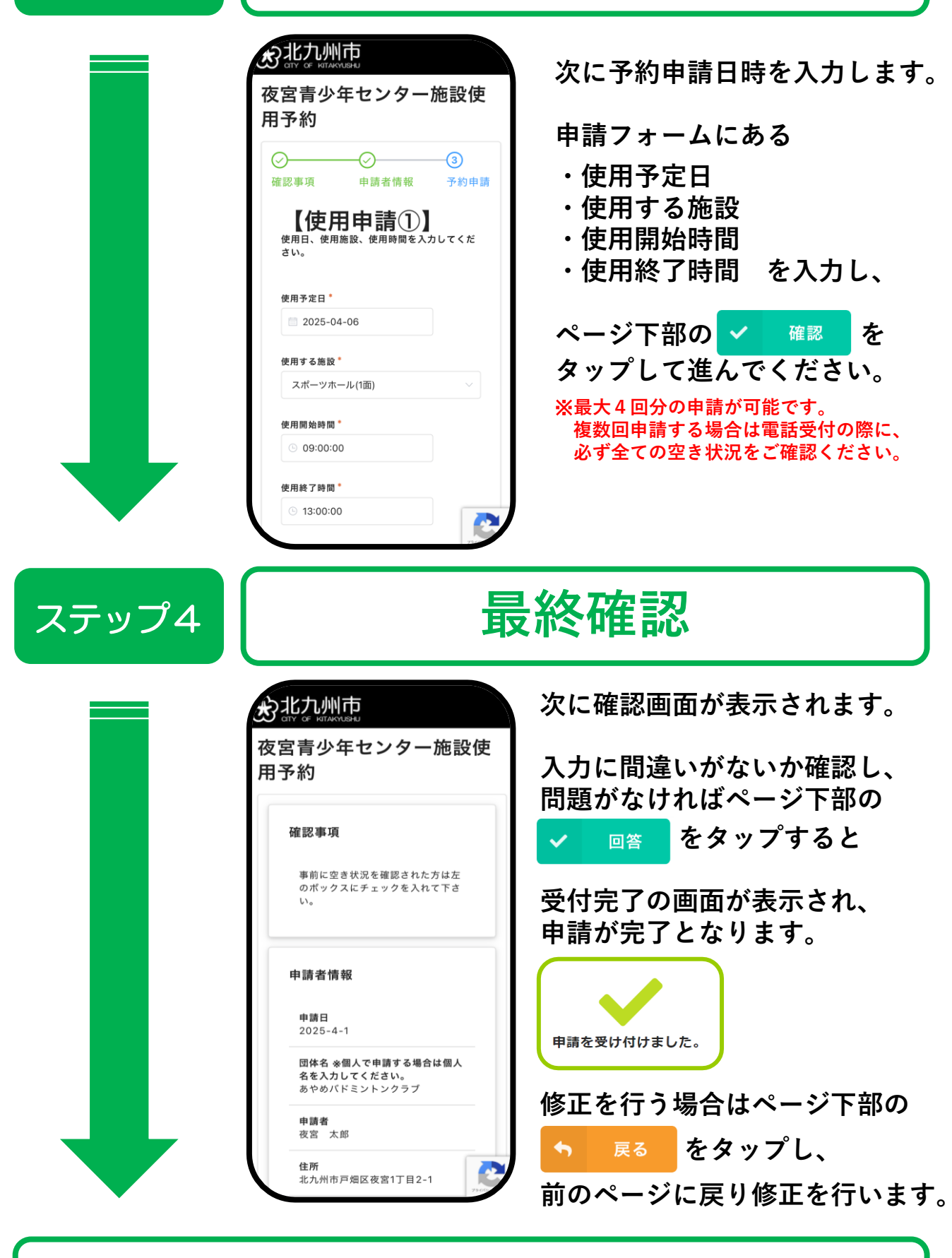

申請完了